## Réaliser une séance de vote en classe (Mac)

Le vote interactif - TurningPoint version 8

- 1. Démarrez le logiciel TurningPoint en cliquant sur l'icône correspondante.
- 2. Le tableau de bord s'affiche sous l'onglet Interrogation.

## **U**ÉTABLIR LA CONNEXION *RÉCEPTEUR* POUR LES TÉLÉVOTEURS PHYSIQUES

- 1. Dans votre ordinateur, branchez le récepteur USB remis avec la valise de télévoteurs. 🗷 🚈
- Vérifiez que la connexion à un canal récepteur a bien été effectuée. Si tel est le cas, un canal numéroté s'affiche sous l'identification Récepteur.

| Interrogation                                                                                | Conte   | nu |           | Gérer                          | Valise                   | nesponsew | 1000<br>Sièges             | Q.<br>Comment               | taires |
|----------------------------------------------------------------------------------------------|---------|----|-----------|--------------------------------|--------------------------|-----------|----------------------------|-----------------------------|--------|
| Cours                                                                                        | Anonyme | Å  | Récepteur |                                | TurningPoint             |           | Réponse                    | s Mobiles<br><u>Activer</u> |        |
| Formation 12 decembre 2017 Secentre 2017 Secentre 2018 Secentre 2018 Secentre 2018 NRC 85963 |         |    | Powerf    | Point <sup>®</sup><br>rogation | Partout<br>Interrogation | Αι        | itoryti<br><sup>Inte</sup> | nmée<br>rrogation           |        |

**2** Établir la connexion *Réponses Mobiles* pour les appareils mobiles

1. Cliquez sur le lien Activer sous l'identification Réponses Mobiles.

| Interrogation                                                                     | Conte   | enu | Gérer                     | 🕡<br>Valise Responsew    |    | 1000<br>Sièges | ्र<br>Commentaires       |
|-----------------------------------------------------------------------------------|---------|-----|---------------------------|--------------------------|----|----------------|--------------------------|
| Cours                                                                             | Anonyme | Å   | Récepteur<br>Aucun trouvé | TurningPoint             |    | Réponses       | s Mobiles<br>Activer     |
| Formation 12 décembre 2017 Formation 30 août 2018 Formation Télévoteurs NRC 85963 |         |     | PowerPoint <sup>®</sup>   | Partout<br>Interrogation | Au | itoryth        | <b>nmée</b><br>rrogation |

- 2. Sélectionnez Aléatoire dans la liste déroulante **ID de session**. Cliquez sur Démarrer une session.
- 3. Notez le nombre à 6 chiffres correspondant au **ID de session**, puis cliquez sur Fermer. *Nb. Ces informations sont générées et renouvelées à chaque connexion.*

|                        | Statut de la          | session             |                     |
|------------------------|-----------------------|---------------------|---------------------|
|                        |                       | ID de session :     | 971291              |
| Connecté en tant que : |                       | ecté en tant que :  | Valise Responseware |
|                        | Durée de la Session : |                     | 0:00:02             |
|                        | Connexions :          |                     | 0                   |
|                        | Int                   | tensité du signal : | Fort (ws)           |
| (                      |                       |                     | Terminer la Fermer  |

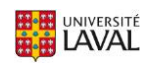

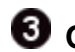

## **3** OUVRIR VOTRE PRÉSENTATION ET RÉALISER LA SÉANCE

1. Sous l'onglet Interrogation du tableau de bord TurningPoint, cliquez sur la section PowerPoint Interrogation. NB. N'ouvrez pas PowerPoint à l'avance.

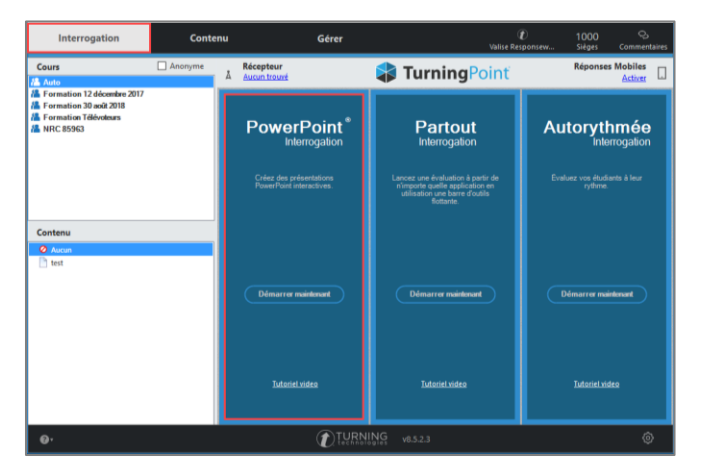

- 2. Le logiciel TurningPoint lance automatiquement l'ouverture du logiciel PowerPoint.
- À partir de la barre d'outils supérieure de PowerPoint, sélectionnez la présentation dans laquelle vous avez préalablement inséré vos questions. NB. Il est normal que le logiciel Excel s'active de manière sporadique lors de l'ouverture.

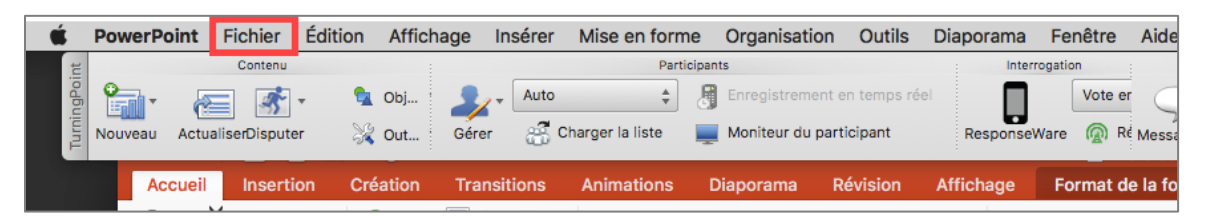

4. Votre présentation **PowerPoint** interactive s'ouvre. Vérifiez la présence de la barre d'outils TurningPoint.

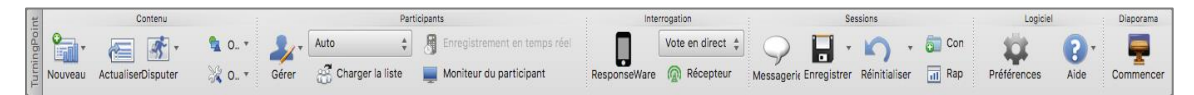

5. Dans la barre d'outils, cliquez sur Réinitialiser, puis sur Session. NB. Vous réinitialisez ainsi tous les graphiques à 0%.

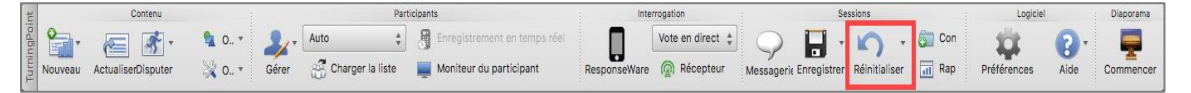

6. Cliquez sur l'icône Commencer de la barre d'outils TurningPoint afin de démarrer votre présentation de manière interactive.

| Inter        | rogation         | 1          | Se          | ssions     |     |     |     | Logiciel    |      | Diaporama |
|--------------|------------------|------------|-------------|------------|-----|-----|-----|-------------|------|-----------|
|              | Vote en direct 🜲 | 0          | -           | 0          | *   | 6   | Соп | 101         | 2.   |           |
| ResponseWare | Récepteur        | Messagerie | Enregistrer | Réinitiali | ser | ıtl | Rap | Préférences | Aide | Commencer |

7. Lorsque vous projetez une diapositive de vote programmée, un menu de vote s'affiche.

| 🖆 🕨 🦉 👪 🙁 🧭 📾 🎍 🌾 📑 🍮 🏭 💷 🛠 | Réponses Interrogation<br>0 fermée |
|-----------------------------|------------------------------------|
|-----------------------------|------------------------------------|

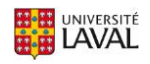

8. Cliquez sur l'icône Jouer afin de démarrer le vote.

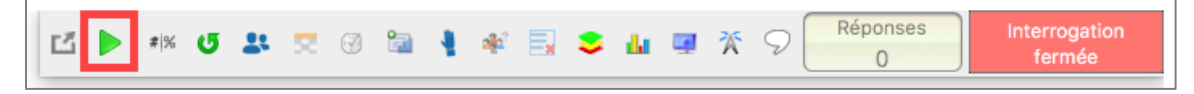

9. Le signal vert **Interrogation ouverte** indique que les étudiants peuvent enregistrer leur vote. Le compteur de réponses indique le nombre de réponses envoyées en temps réel.

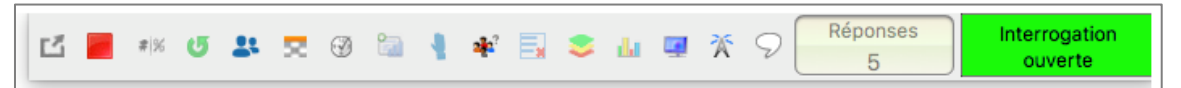

10. Pour fermer le vote, cliquez sur l'icône Arrêter.

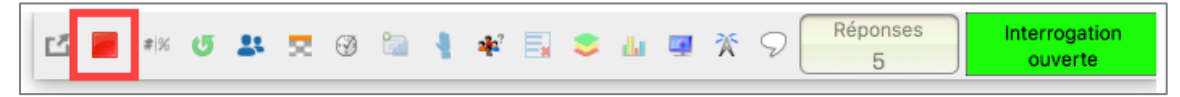

11. L'identifiant rouge Interrogation fermée s'affiche et le graphique s'ajuste aux résultats. Cliquez dans la diapositive pour afficher l'indicateur de réponse correcte, si applicable.

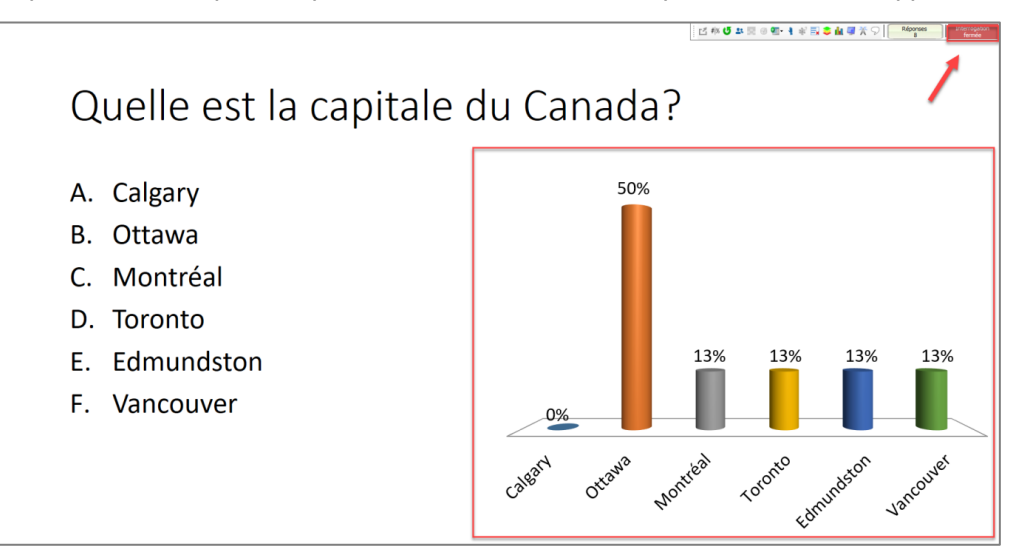

12. Continuez votre séance ainsi pour les diapositives suivantes.

## **PRODUIRE ET CONSULTER VOTRE RAPPORT DE SÉANCE**

 À la fin de votre présentation, sous la barre d'outils TurningPoint, cliquez sur l'icône Enregistrer, puis sur Enregistrer la session.

NB. Nommez votre rapport de séance de manière significative pour l'identifier ultérieurement.

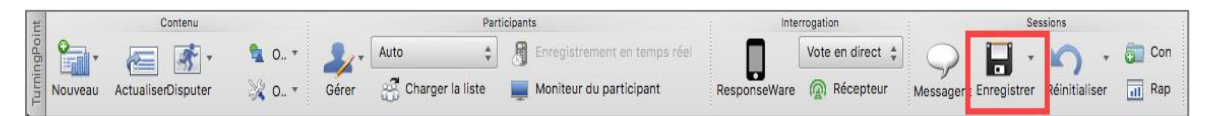

 Pour consulter le rapport de séance immédiatement, cliquez sur Rapports. Une fenêtre s'ouvre et affiche le rapport de la séance.

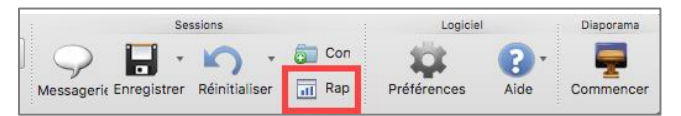

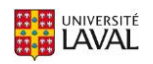